## Setting up Mac Mail in Mac OS X

First, make sure you are currently connected to the internet. Then from your desktop, Click on the *Mail* Icon located in the dock to open Mac Mail.
Finder File Edit View Co Window Help
Image: Provide the internet in the second second s

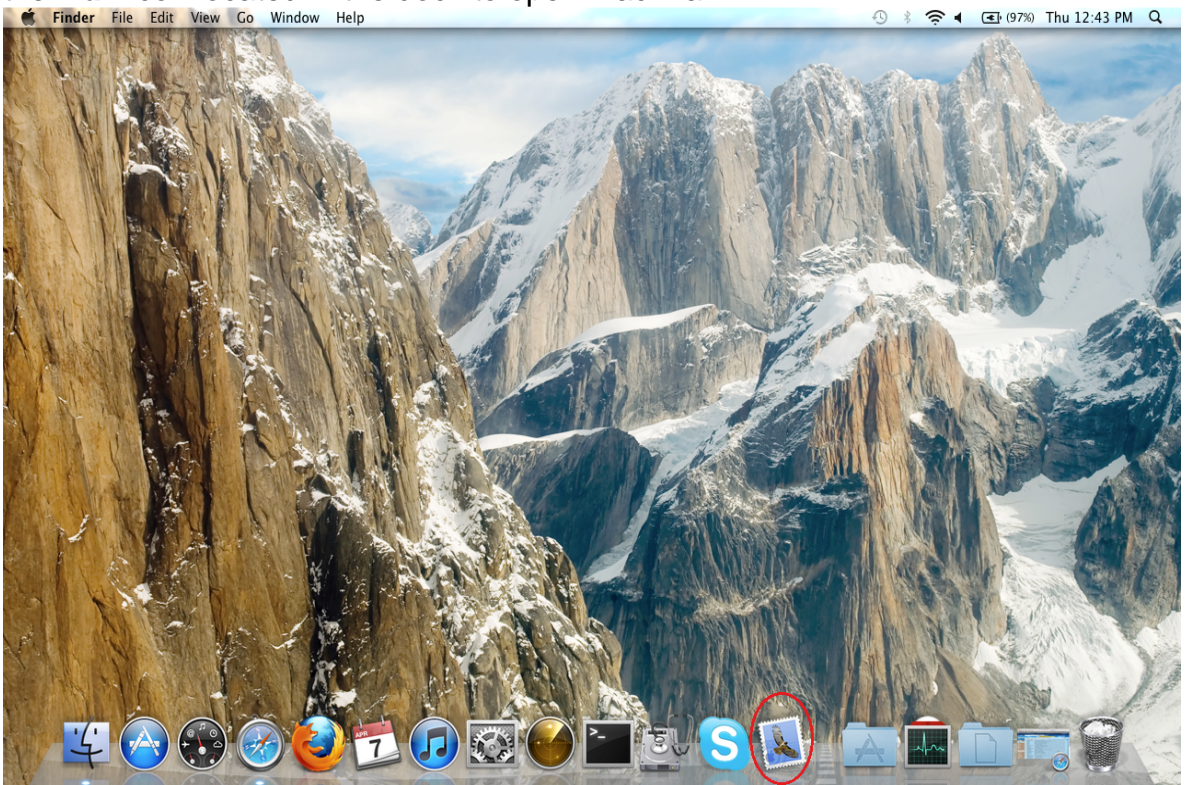

- 2. If you have not setup Mac Mail previously, a setup window will appear. Enter the following information:
  - a. Full Name Enter your First and Last name.
  - b. Email Address Enter your full BWIG email address
  - c. Password Enter the password for your BWIG email account
  - d. Click **Continue**.

|   | Welcom                                                                                                    | e to Mail                                                                                             |
|---|----------------------------------------------------------------------------------------------------|----------------------------------------------------------------------------------------------------|
|   | Welcome to Mail<br>You'll be guided th<br>account.<br>To get started, pro<br>Full Name:<br>Email Address:<br>Password: | hrough the steps to set up your mail<br>ovide the following information:<br>John Doe<br>jdoe@bwig.net |
| ? | Cancel                                                                                                    | Go Back Continue                                                                                      |

3. The security box displayed below might appear. If it does, click *Connect* to proceed.

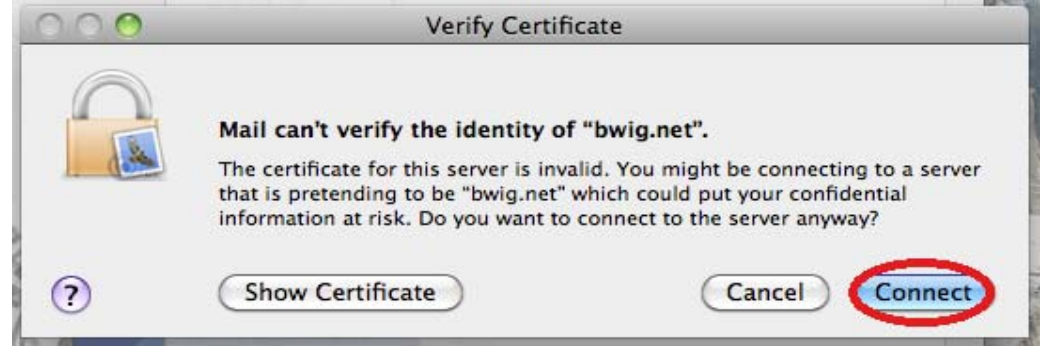

- 4. Enter the Incoming Mail Server setting's as follows:
  - a. Account Type POP
  - b. **Description** Bwig
  - c. Incoming Mail Server: mail.bwig.net
  - d. **User Name**: Enter your email username. Example: If my email address is jdoe@bwig.net, my username will be jdoe.
  - e. **Password** Enter the password for your BWIG email account.
  - f. Click **Continue**

|          | Welcome to Ma         | ail           | Carlo Boll Back, 1 13 |
|----------|-----------------------|---------------|-----------------------|
|          | Incoming Mail Server  |               |                       |
| www      | Account Type:         | Ø POP 🛟       |                       |
| 313      | Description:          | Bwig          |                       |
| 2 1      | Incoming Mail Server: | mail.bwig.net |                       |
| 200      | User Name:            | jdoe          | ]0                    |
|          | Password:             | •••••         |                       |
| 160      | S- Summer             |               |                       |
|          | 11-5                  |               |                       |
| CRERTING | Jonanan               |               |                       |
|          |                       |               |                       |
|          |                       | -             | -                     |
| ?        | Cancel                | Go Back Cor   | ntinue                |

- 5. Enter the **Outgoing Mail Server** setting's as follows:
  - a. **Description** Bwig
  - b. Outgoing Mail Server mail.bwig.net
  - c. Place a **checkmark** in the "Use only this server" box.
  - d. Place a **checkmark** in the "Use Authentication" box.
  - e. **User Name** Enter your email username. Example: If my email address is jdoe@bwig.net, my username will be jdoe.
  - f. **Password** Enter the password for your BWIG email account.
  - g. Click *Continue*.

|            | Welcome to Ma         | il                   |
|------------|-----------------------|----------------------|
|            | Outgoing Mail Server  |                      |
| Jun        | Description:          | Bwig                 |
| 55 1       | Outgoing Mail Server: | mail.bwig.net        |
| 2 3        |                       | Use only this server |
| 3          | Use Authentication    |                      |
| O FR       | User Name:            | jdoe                 |
|            | Password:             | •••••                |
| 16         |                       |                      |
|            |                       |                      |
| CUREDIIA   | allow and a           |                      |
| C ADINA    |                       |                      |
|            |                       |                      |
| $\bigcirc$ | Cancel                | Go Back Continue     |
|            |                       |                      |

6. The check box should be **unchecked** for the "Use Secure Sockets Layer SSL" setting and **Authentication** should be set to **None**. Click **Continue**.

|           | Welcom                                                    | e to Mail                           |          |
|-----------|-----------------------------------------------------------|-------------------------------------|----------|
| CORE RUNO | Outgoing Mail Secure S<br>Use Secure S<br>Authentication: | urity<br>ockets Layer (SSL)<br>None |          |
| ?         | Cancel                                                    | Go Back                             | Continue |

7. Verify the account settings are correct on the Account Summary page. **Check** the box next to *"Take Account Online"*. Click **Continue**.

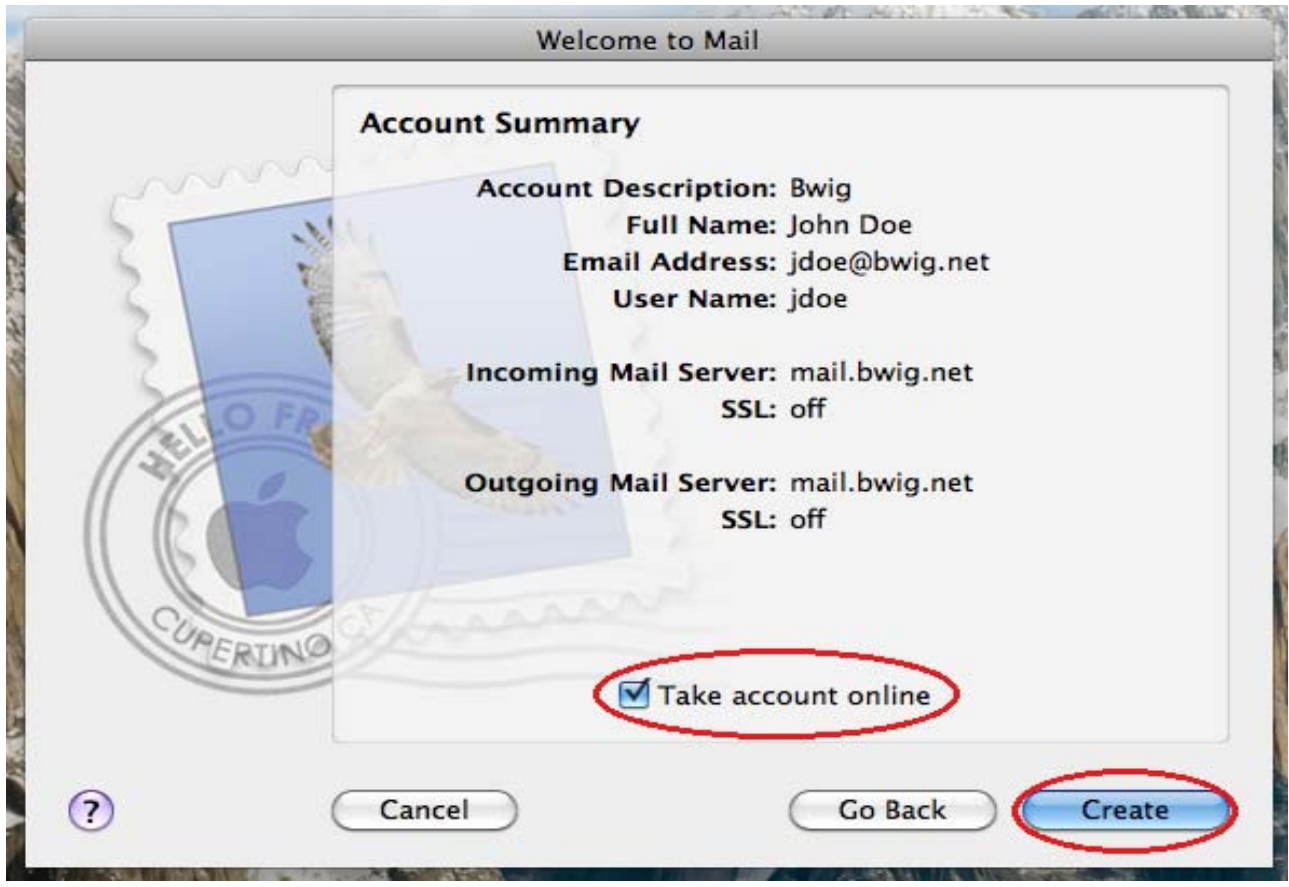

8. Your Mac Mail inbox will now appear on your screen. This indicates that your account has been successfully setup. You are now able to send and receive messages using Mail.

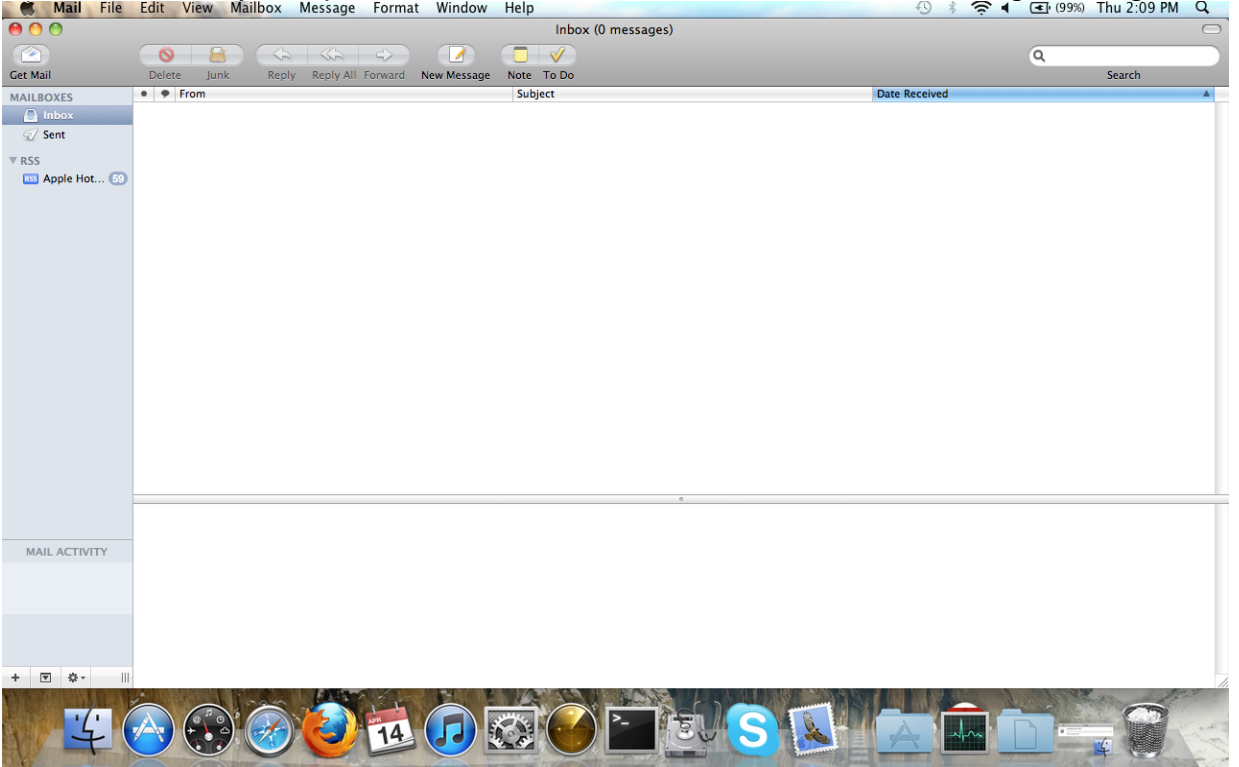

## Mail Preferences

By default, Mac OS X Mail deletes messages from the server one week after they have been downloaded into Mail. You may want to change this setting depending on the volume of messages you receive. If you wish to change the period of time the messages are left on the server, follow the steps below.

1. Click *Mail* in the upper left corner of your screen. From the drop menu, select *Preferences*.

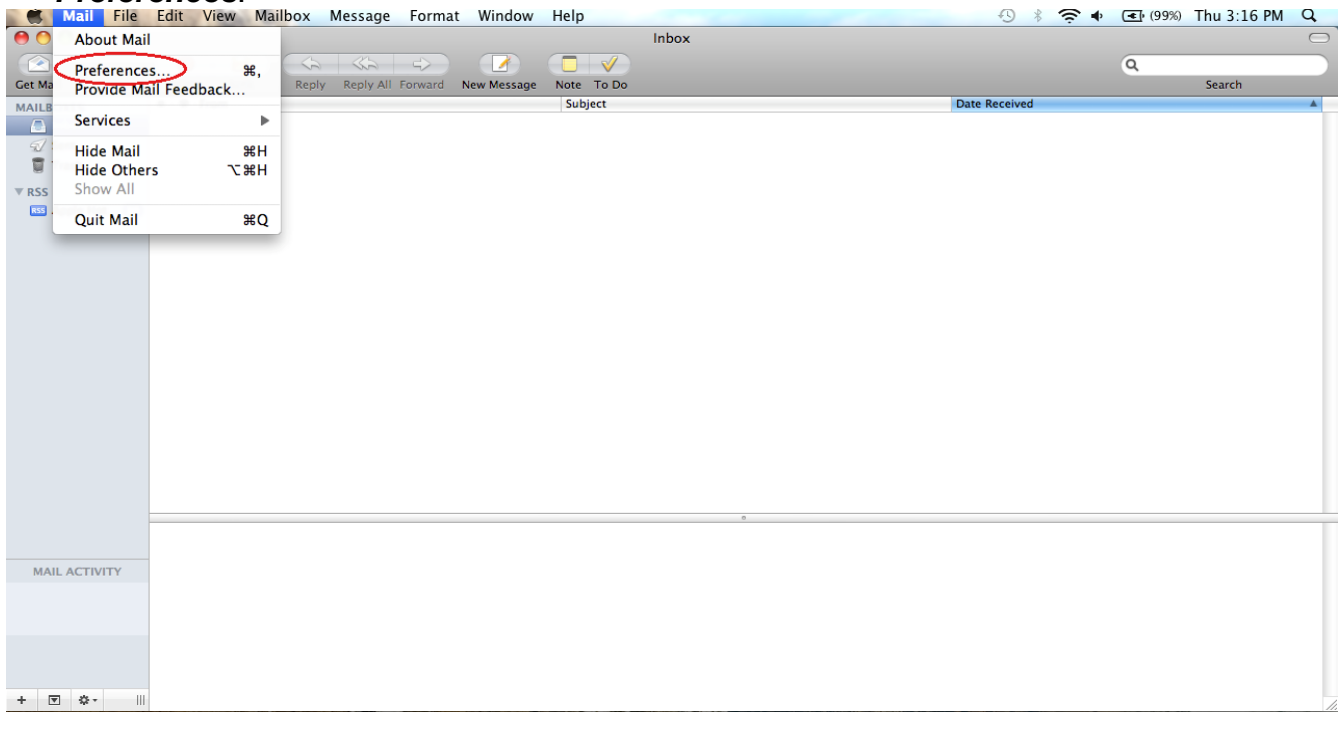

## 2. Click Accounts.

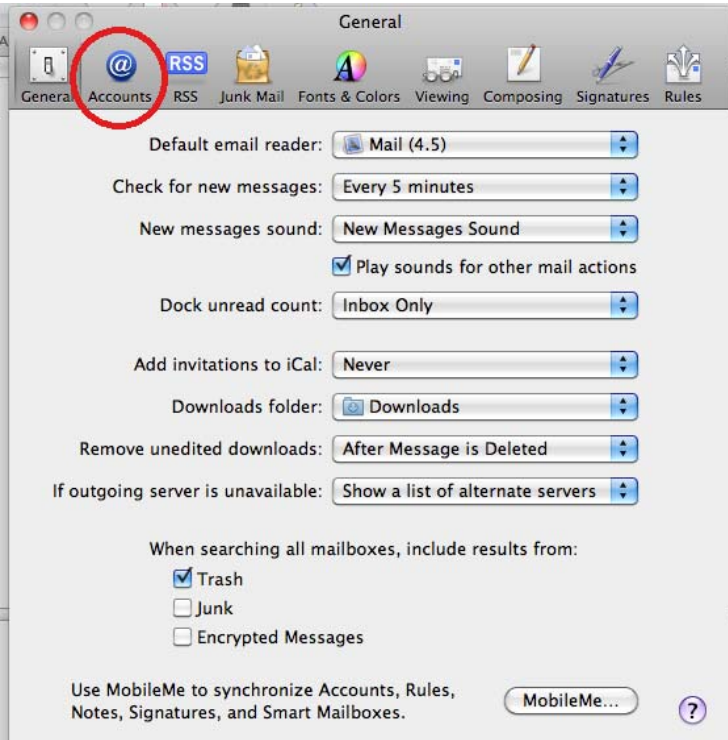

3. Select the tab labeled *Advanced*. Make sure there is a **checkmark** in the box next to *"Remove copy from server after retrieving a message"*. In the drop down box, select the amount of time you wish for your messages to stay on the server.

| 000                     | Accounts                                                                                                    |
|-------------------------|----------------------------------------------------------------------------------------------------|
| General Accounts RSS    | Junk Mail Fonts & Colors Viewing Composing Signatures Rules                                                                                               |
| Accounts<br>Bwig<br>POP | Account Information Mailbox Behaviors Advanced                                                                                                    |
|                         | Check with your system administrator before changing<br>any of the advanced options below:<br>Port: 110 Use SSL<br>Authentication: MD5 Challenge-Response |
| + -                     | ?                                                                                                    |

4. Click the **red button** in the upper left hand corner of the Accounts window to **Save** your settings. Your preferences have now been set for your account.